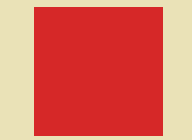

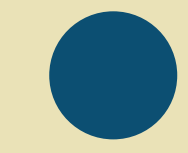

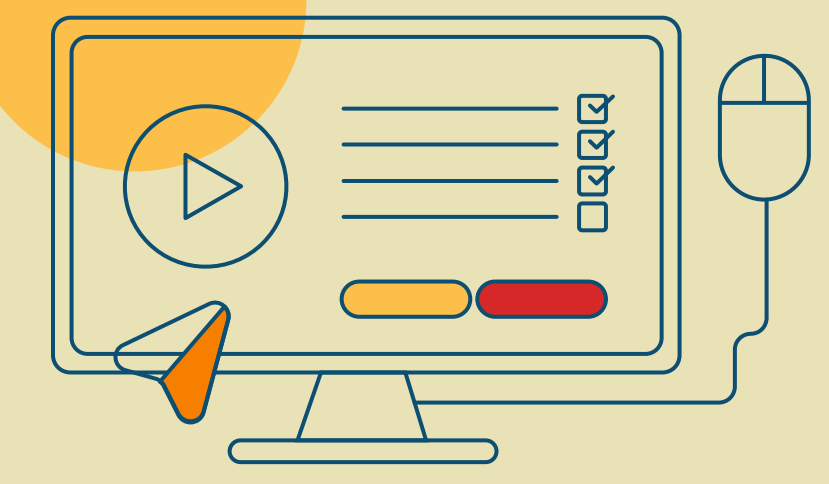

## MapiTEA

Tutorial de Funcionamento do Mapa Interativo

Anna Júlia Dias

#### **MAPA INTERATIVO - MapiTEA**

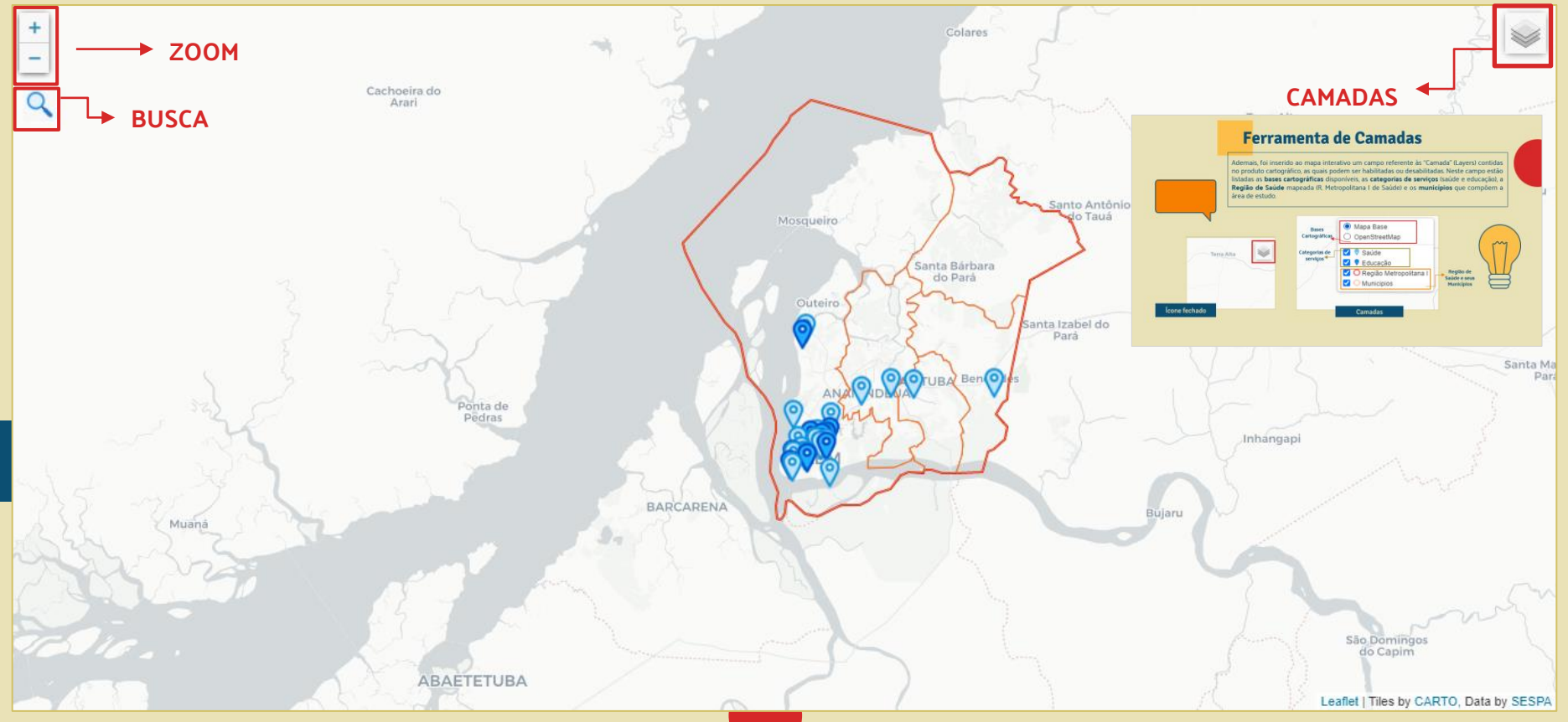

#### Ferramenta de Zo<mark>om</mark>

A ferramenta de "Zoom" possibilita a aproximação ou afastamento do campo de visualização do mapa interativo.

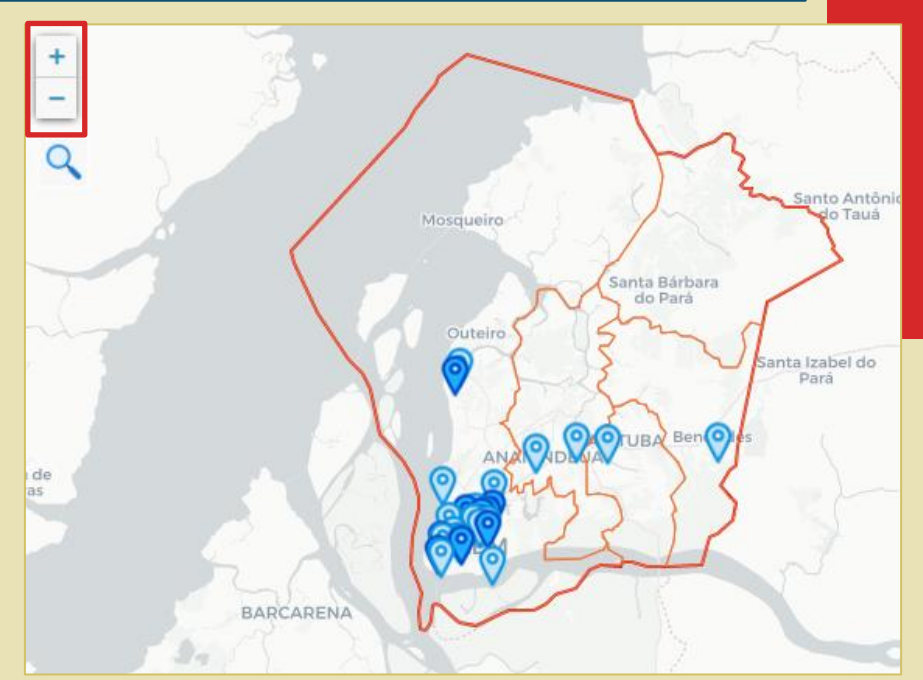

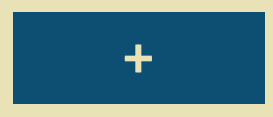

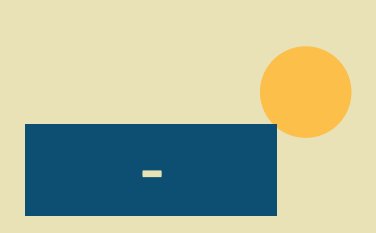

#### Ferramenta de Busca

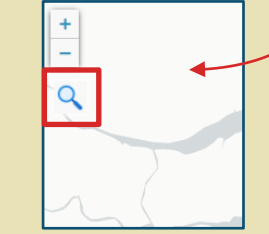

Foi disponibilizado ao usuário uma ferramenta de "Busca", **localizada no canto superior esquerdo da tela de acesso**, por serviços listados. O usuário precisa apenas indicar uma parte do nome do local procurado, que logo o sistema já identifica possíveis sugestões dos serviços presentes em nosso banco de dados.

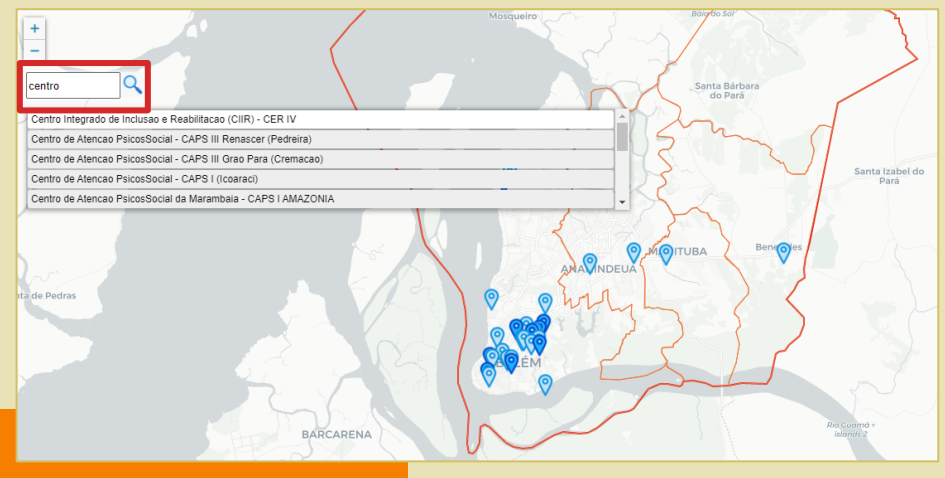

Ao ser identificado e selecionado o serviço desejado, aperecerá sobre o icone de mapeamento, um **círculo vermelho** indicando o ícone correto, referente ao local de interesse.

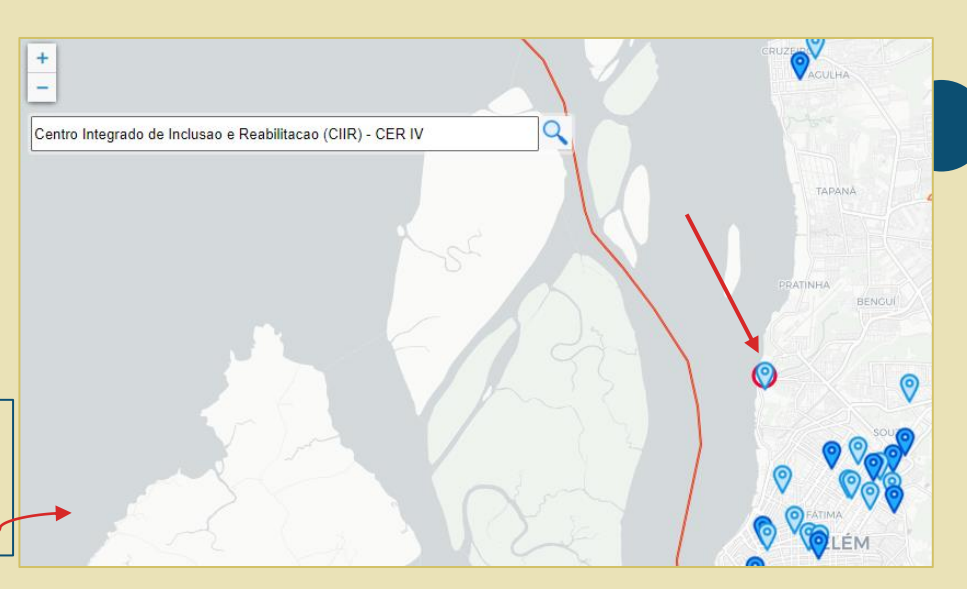

#### **Ferramenta de Camadas**

Ademais, foi inserido ao mapa interativo um campo referente às "Camada" (Layers) contidas no produto cartográfico, as quais podem ser habilitadas ou desabilitadas. Neste campo estão listadas as **bases cartográficas** disponíveis, as **categorias de serviços** (saúde e educação), a **Região de Saúde** mapeada (R. Metropolitana I de Saúde) e os **municípios** que compõem a área de estudo.

| Terra Alta    | Bases<br>Cartográficas<br>Categorias de<br>servicos<br>Saúde                                                                                                    |
|---------------|----------------------------------------------------------------------------------------------------|
|               | Constant a la constant a la constant a |
| lcone fechado | Camadas                                                                                                    |

### **Bases Cartográficas Disponibilizadas**

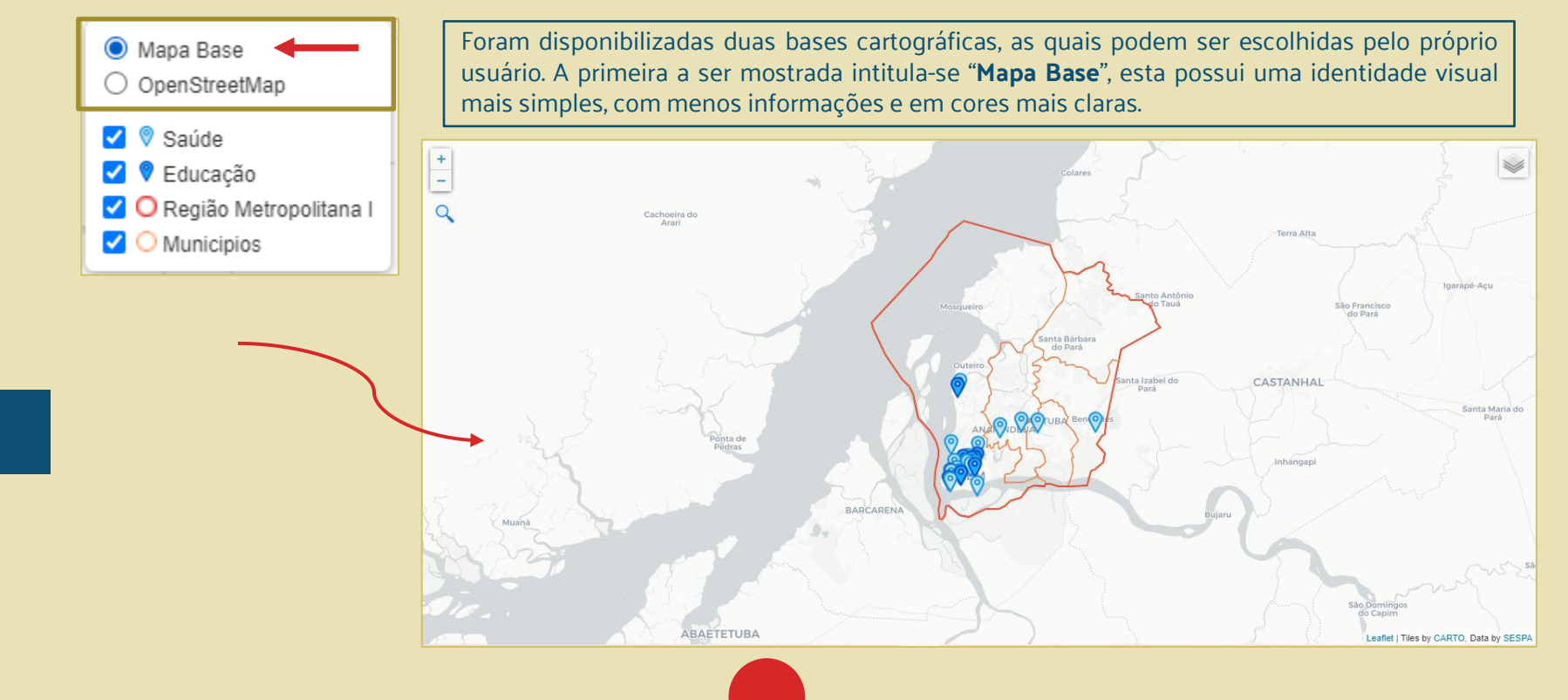

### **Bases Cartográficas Disponibilizadas**

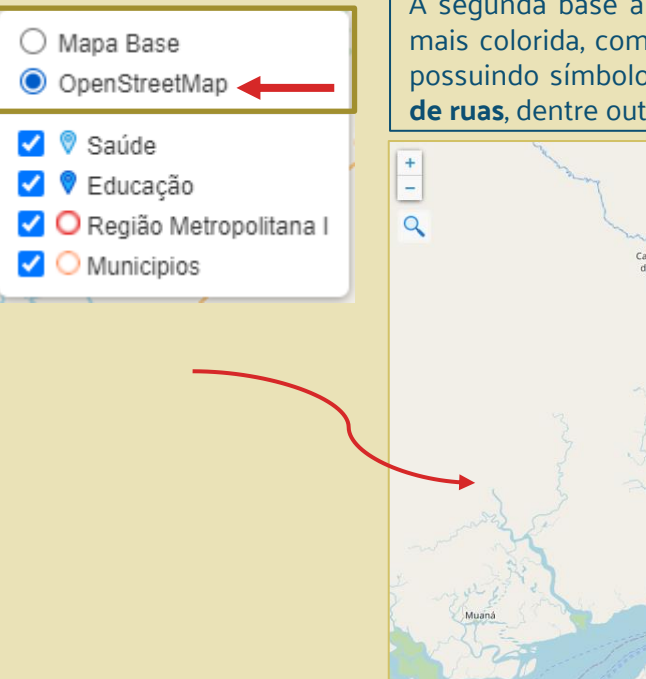

A segunda base a ser mostrada intitula-se "OpenStreetMap", esta possui uma identidade visual mais colorida, com maior quantidade de informações, de modo a ser mais funcional ao usuário, possuindo símbolos que identificam **pontos de referências**, além de **pontos de ônibus**, **nomes de ruas**, dentre outras informações.

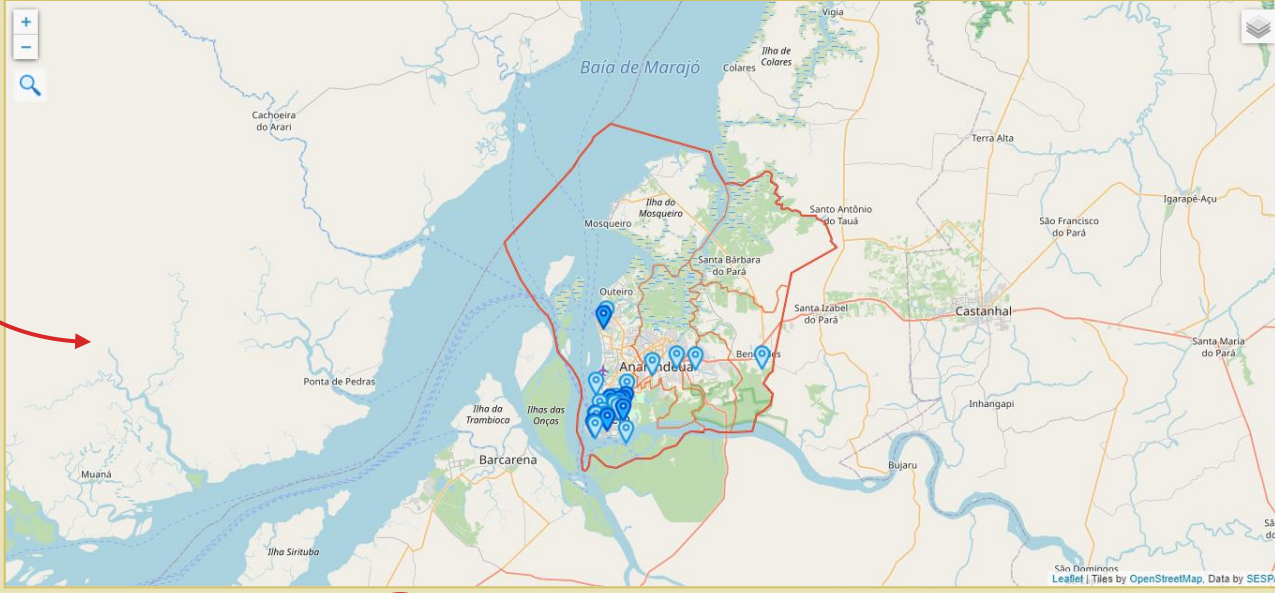

# Caixa de Informações

Sendo um dos objetivos do produto cartográfico interativo a disponibilização de informações acerca dos locais mapeados, ao clicar sobre o ícone de **saúde** (em azul mais claro), ou de **educação** (ícones em azul mais escuro), o usuário tem acesso às informações sobre o local, como **nome completo**, **telefone** e **e-mail**, além do **endereço** e uma **rota alternativa** até o local, a partir do Google Maps.

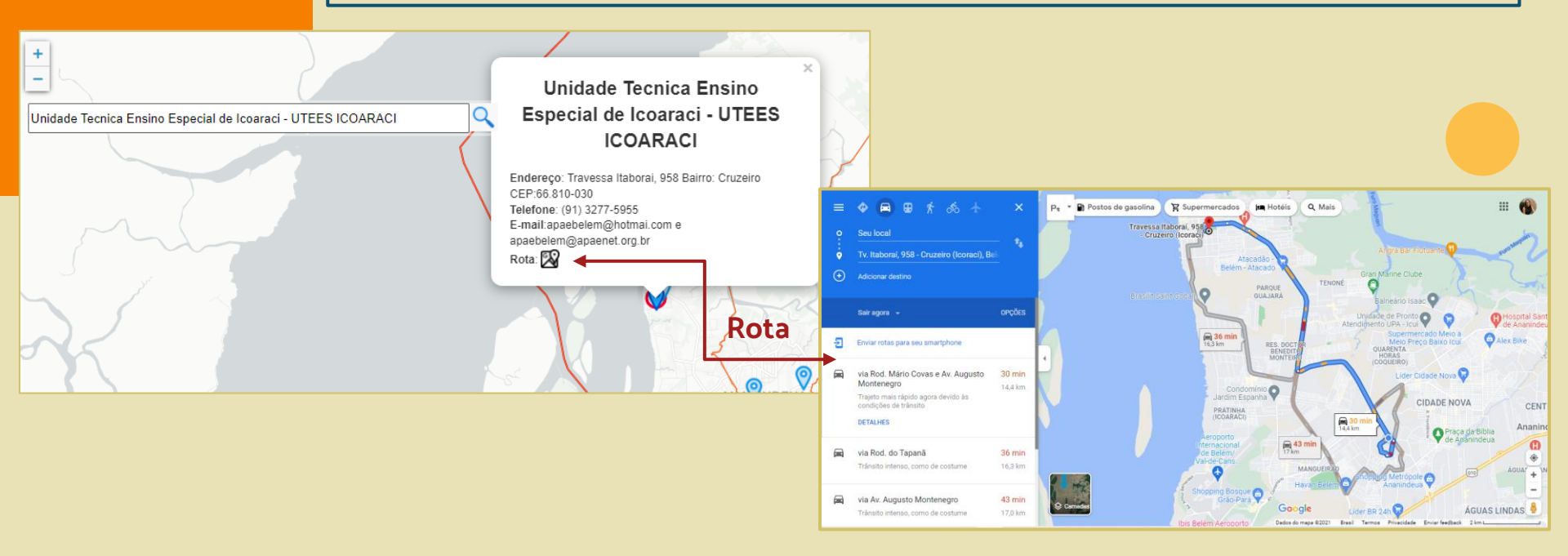

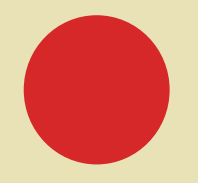

#### Em caso de dúvidas:

annajuliadias110@gmail.com lucasnoronha019@gmail.com mayarac.ortega@gmail.com caldeiracrt@gmail.com